## S'authentifier sur NOA

L'accès aux référentiels du CNRS est réservé aux utilisateurs et utilisatrices connectés via Janus, Fédération d'identité. Les comptes locaux n'y ont pas accès. Il est donc fortement recommandé de se connecter à NOA via la Fédération d'identité.

1. Cliquez sur **Connexion** 

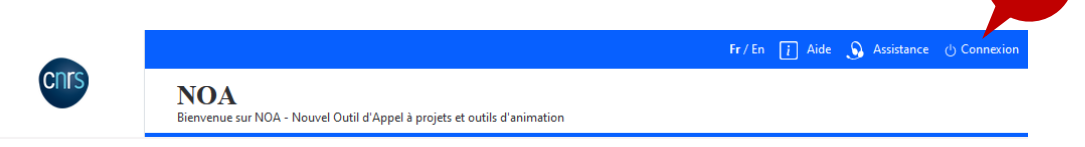

2. Deux (2) choix possibles :

| Identifiez-vous                                 | ×                                            |
|-------------------------------------------------|----------------------------------------------|
| Veuillez sélectionner votre mode de connexion : | 2.1                                          |
| → Via la fédération d'identité                  |                                              |
|                                                 | Demander un accès à la fédération d'identité |
| → Via un compte local                           |                                              |
|                                                 | Créer un compte local<br>2.2                 |
|                                                 | nous contacter                               |

- 2.1. Connexion via la fédération d'identité : cliquez sur le bouton Via la fédération d'identité
  - 2.1.1. Saisissez le nom de votre établissement ou sélectionnez un établissement parmi la liste.

**IMPORTANT : Si vous êtes dans une unité où le CNRS est tutelle ou cotutelle** (**même si votre employeur n'est pas le CNRS**), choisir ce mode de connexion (via la fédération d'identité) puis choisir comme établissement **CNRS - Personnel des unités** (et non pas votre université ou autre structure) **. Connectez-vous ensuite avec vos identifiants JANUS.** 

2.1.2. Cliquez sur **Valider.** Vous serez par la suite redirigé vers la page de connexion relative à l'établissement sélectionné.

2.2. Connexion via un compte local : cliquez sur Via un compte local<sup>1</sup>
2.2.1. Saisissez votre identifiant et votre mot de passe.

<sup>&</sup>lt;sup>1</sup> Pour créer un compte local, se référer à <u>FP 2 creer un compte local</u>

- 2.2.2. Cliquez sur Valider
- 2.2.3. S'il s'agit de votre première connexion
  - 2.2.3.1. Vérifiez les informations de votre compte
  - 2.2.3.2. Cochez la case correspondante à la mention « J'ai lu et j'accepte les conditions générales de l'application »
  - 2.2.3.3. Cliquez sur Valider

## Vous rencontrez des difficultés ?

Ex : Je vois une page blanche, mes modifications ne s'affichent pas

• Je rafraichi ma page (clic sur le bouton indiqué sur la capture d'écran)

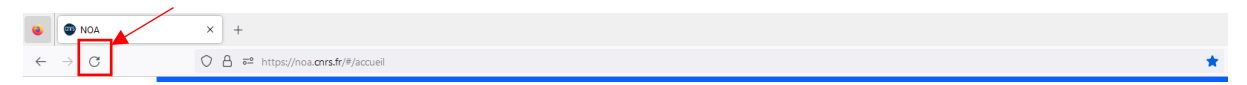

Si cela ne fonctionne pas :

- Je vide le cache de mon navigateur puis je ferme mon navigateur et je me reconnecte
  - Pour vider mon cache sur Mozilla Firefox :
    - Je clique sur le bouton de menu (1), puis Historique (2) puis « Effacer l'Historique récent ». Je choisi « Intervalle à effacer : tout », je coche toutes les cases. Je clique sur « Effacer maintenant ». Je ferme ensuite Mozilla Firefox.

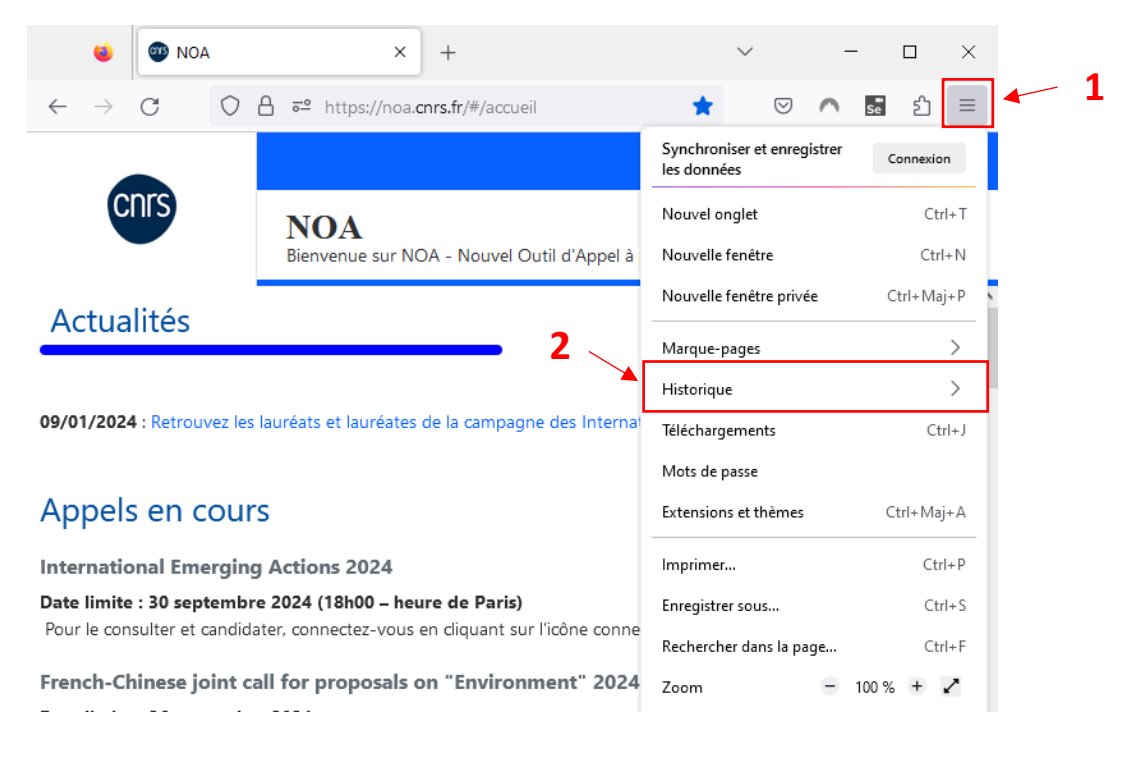

• Pour vider mon cache sur Microsoft Edge : <u>Afficher et supprimer l'historique du</u> navigateur dans Microsoft Edge - Support Microsoft • Pour vide le cache sur Google Chrome : <u>Vider le cache et supprimer les cookies -</u> <u>Ordinateur - Aide Compte Google</u>

Retrouvez nos tutoriels vidéos ici : <u>https://www.canal-u.tv/chaines/cnrs-noa</u>